## Introduction

This guide contains instructions for installing, configuring and troubleshooting the Cisco Secure Client VPN program on MacOS devices. Screenshots in this guide are from MacOS Sonoma, but the set up process should be similar for all MacOS versions that are currently supported, refer to the <u>UC Davis</u> <u>Health Remote Access website</u> for the supported versions.

You can download and install the Cisco Secure Client from inside or outside the UC Davis Health network, but to connect to VPN you have to be outside the UC Davis Health network, or you can use the Guest wireless network.

## Instructions - Installation

1. Download and open the Cisco Secure Client and double click the Cisco Secure Client.pkg file

|                                                   | Cisco Secure Client - AnyConnect VPN 5.1.1.42 |
|---------------------------------------------------|-----------------------------------------------|
| <b>*</b>                                          |                                               |
| cisco-secure-client-<br>macos-5.1.1.4eplov-k9.pkg |                                               |
|                                                   |                                               |
|                                                   |                                               |
|                                                   |                                               |
|                                                   |                                               |
|                                                   |                                               |
|                                                   |                                               |
|                                                   |                                               |
|                                                   |                                               |
|                                                   |                                               |
|                                                   |                                               |

2. Select Continue, Continue, and Agree to the Terms of Service

|                                                                                                    |                                                                                           | 🥪 Install Cisco Secure Client                                                                                                    | 8 |
|----------------------------------------------------------------------------------------------------|-------------------------------------------------------------------------------------------|----------------------------------------------------------------------------------------------------|---|
|                                                                                                    |                                                                                           | Welcome to the Cisco Secure Client Installer                                                                                                    |   |
| <ul> <li>Intro</li> <li>Licen</li> <li>Desti</li> <li>Instal</li> <li>Instal</li> <li>Summ</li> </ul> | duction<br>use<br>ination Select<br>llation Type<br>llation<br>mary                       | You will be guided through the steps necessary to install this software.                                                                                                    |   |
|                                                                                                    |                                                                                           | Go Back Continue                                                                                                    | ÷ |
|                                                                                                    |                                                                                           | 😻 Install Cisco Secure Client                                                                                                    | A |
|                                                                                                    |                                                                                           | Software License Agreement                                                                                                    |   |
| <ul><li>Intro</li><li>Lice</li></ul>                                                                  | duction<br>1 <b>se</b>                                                                    | Supplemental End User License Agreement<br>IMPORTANT: READ CAREFULLY                                                                                                    |   |
|                                                                                                    | <b>To continue inst</b><br><b>software license</b><br>Click Agree to co<br>the Installer. | alling the software you must agree to the terms of the the original terms of the the original terms of the the original terms of the original terms of the original terms of the original terms of the original terms of the original terms of the original terms of the original terms of the original terms of the original terms of the original terms of terms of the original terms of terms of t |   |
|                                                                                                    |                                                                                           | ntinue or click Disagree to cancel the installation and quit                                                                                                    |   |
|                                                                                                    | Read License                                                                              | Disagree Agree                                                                                                    |   |
|                                                                                                    |                                                                                           |                                                                                                    |   |
|                                                                                                    |                                                                                           | Print Save Go Back Continue                                                                                                    |   |

3. At the "Installation Type" step, select *Install* (If prompted, input your MacOS password or use Touch ID)

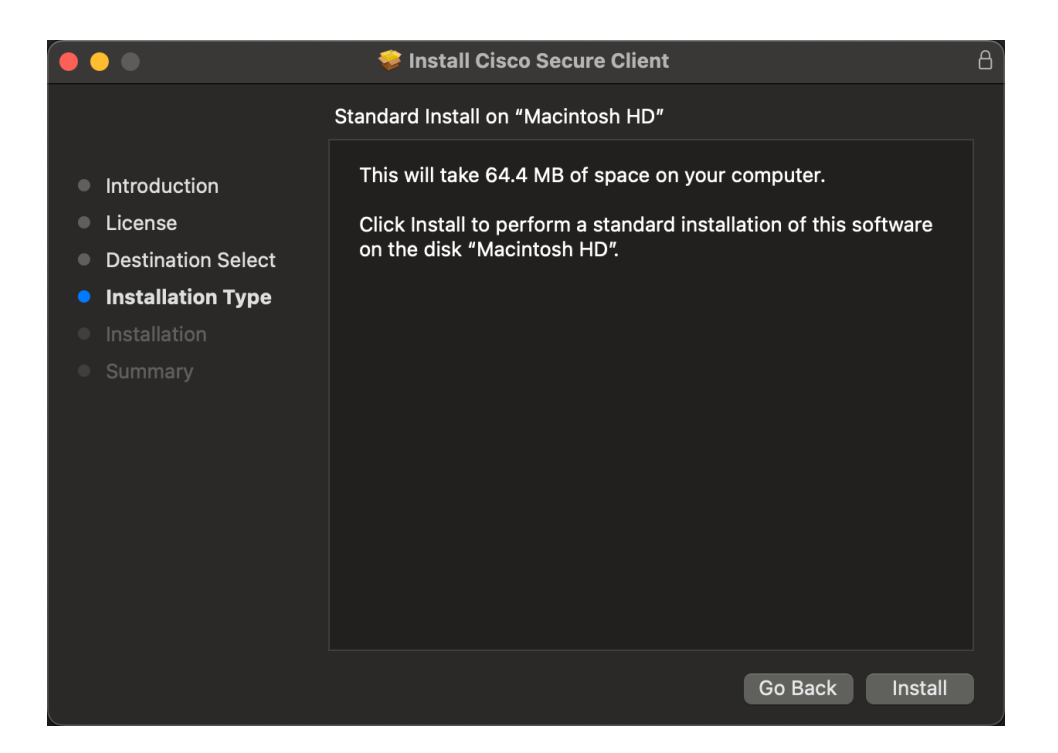

- 4. Once you get the notice of a successful installation, select *Close* then if you desire move the Cisco Secure Client installer to the Trash bin when prompted
- If you see the notice or error "Connect capability is unavailable because the VPN service is unavailable" shown in the screenshot below after install, follow the steps detailed below. IF you do not see this message continue to the Configuration steps below (Applicable to MacOS Ventura and Sonoma)

| ease allow "Cisc<br>stem Settings -<br>nnot operate co | co Secure Client - AnyConnect VPN Servi<br>-> General -> Login Items. Cisco Secure (<br>orrectly unless this is enabled.                                | ce"<br>Clier |
|--------------------------------------------------------|----------------------------------------------------------------------------------------------------|--------------|
|                                                        | < Login Items                                                                                                    |              |
| Q Search                                               | Open at Login<br>These items will open automatically when you log in.                                                                                   |              |
| 🛜 Wi-Fi                                                | Rem Kind                                                                                                    |              |
| 8 Bluetooth                                            |                                                                                                    |              |
| B Network                                              |                                                                                                    |              |
| Notifications                                          | + -                                                                                                    |              |
| Sound                                                  | Allow in the Background                                                                                                    |              |
| S Focus                                                | Applications add background items to perform tasks when the application i<br>open, such as checking for software updates or syncing data. Turning off a | t'na         |
| Screen Time                                            | background item may prevent these tasks from being completed.                                                                                           |              |
| G General                                              | Cisco Secure Client                                                                                                    | •            |
| Appearance                                             | Cisco Secure Client - AnyConnect VPN Service                                                                                                    | •            |
| Accessibility                                          | 2 items: 1 item affects all users                                                                                                    |              |
| Control Center                                         | Cisco Secure Client - Notification                                                                                                    | •            |
| Siri & Spotlight                                       |                                                                                                    |              |
| Privacy & Security                                     |                                                                                                    |              |
| Desktop & Dock                                         |                                                                                                    |              |
| 🔛 Displays                                             |                                                                                                    |              |
| 🔛 Wallpaper                                            |                                                                                                    |              |
|                                                        |                                                                                                    |              |

- a. Navigate to **System Settings > General > Login Items**
- b. Once in *Login Items*, ensure any option labeled *Cisco Secure Client* is checked off as shown below

## Instructions – Configuration

- 1. Start the Cisco Secure Client from Launchpad, or do a Spotlight Search for "Cisco Secure Client"
- 2. Input the url "connect.ucdmc.ucdavis.edu" in the field shown below and select *Connect*

| ••• | Cisco Secure Client                                               | cisco   |
|-----|-------------------------------------------------------------------|---------|
|     | AnyConnect VPN:<br>Ready to connect.<br>connect.ucdmc.ucdavis.edu | Connect |
| * 2 |                                                                   |         |

3. When prompted for credentials, input your Active Directory/HS/Citrix Username and Password then approve a Duo Push on your cellphone, and select *Accept* when prompted

|                                                                                                    | Cisco Secure Client   connect.ucdmc.ucdavis.edu                                                                                                    |  |  |
|----------------------------------------------------------------------------------------------------|----------------------------------------------------------------------------------------------------|--|--|
|                                                                                                    | Please enter your username and password.<br>Username:<br>Password:<br>After entering your credentials, check your phone for a<br>Duo PUSH "Approval" notification. |  |  |
|                                                                                                    | Visit https://hsmfa.ucdmc.ucdavis.edu for DUO<br>enrollment and detailed instructions.                                                                             |  |  |
|                                                                                                    |                                                                                                    |  |  |
|                                                                                                    | Cisco Secure Client - Banner                                                                                                    |  |  |
| All information contained on this system is owned by the University of<br>California, Davis. Use of this system is restricted to authorized users ar<br>only for authorized purposes. Violators shall be subject to disciplinary<br>action, up to and including termination, and violations may be reported<br>law enforcement. All use of the system is monitored and users of the<br>system shall have no expectation of privacy. |                                                                                                    |  |  |
|                                                                                                    | Disconnect Accept                                                                                                    |  |  |

4. Verify you are connected by checking the Icon in the status bar, it should show a locked padlock

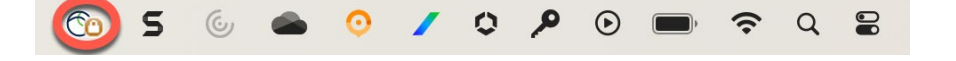

## Instructions – Disconnect From VPN

1. When done using the VPN, click on the Cisco Secure Client icon in the status bar and select **Disconnect** 

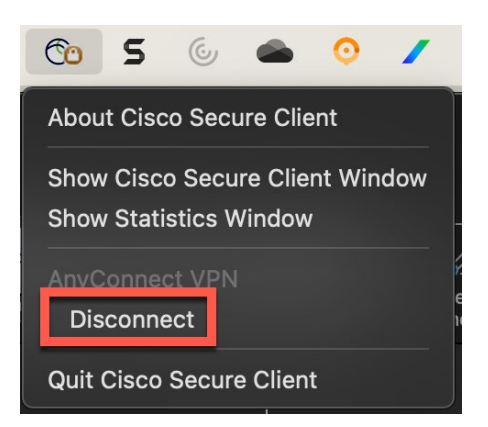